# How to configure the virus scope in a profile

#### Introduction:-

This section explains as how to modify VirusScope

- VirusScope monitors the behavior of running processes to detect and block malicious activities. VirusScope can also undo any changes made by the malware.
- You can set VirusScope to take one of the following actions if it finds a threat:
  - $\circ\,$  Generate an alert. The user can decide whether to allow or block it. OR
  - Automatically quarantine the threat and reverse any actions that it took.
- By default, VirusScope only monitors processes which are running in the container. You can enable whole-host protection if required.
- VirusScope is a feature of CCS, and can be configured as part of a security profile.

#### **Process in brief**

- Log into ITarian then click 'Applications' > 'Endpoint Manager'
- Click 'Configuration Templates' > 'Profiles'
- Click on the name of the Windows profile that you want to configure, then:
  - Click the 'VirusScope' tab if it has already been added to the profile OR
  - Click 'Add Profile Section' > 'VirusScope'
- You can set the following options:
  - Enable VirusScope Switch the feature on or off
  - Show popup alerts:
    - Enabled VirusScope will show an alert on the endpoint when if finds a threat. This gives the end-user the option to block the threat or ignore it.
    - Disabled No alert is shown on the endpoint. VirusScope will quarantine the threat and reverse any actions that were taken by it.
  - Monitor contained applications only:
    - Enabled VirusScope only monitors processes running in the sandbox/container.
    - Disabled VirusScope will monitor all running processes on the endpoint. Those inside the container, and those outside.

#### Process in detail

- Open Endpoint Manager
- Click 'Configuration Templates' > 'Profiles'

| Endpoint Manager               | ≡   | Profiles                  |        |                                             |                        |                        | <b>~⊕</b> ②            |   |
|--------------------------------|-----|---------------------------|--------|---------------------------------------------|------------------------|------------------------|------------------------|---|
| DASHBOARD >                    |     |                           |        |                                             |                        |                        |                        | _ |
| DEVICES >                      |     | Profiles Default Profiles |        |                                             |                        |                        |                        |   |
| △ USERS >                      |     | Ę                         | Ę,     |                                             |                        |                        |                        |   |
| CONFIGURATION TEMPLATES        |     | Create                    | Import | Export Profile Clone Profile Delete Profile |                        |                        |                        | T |
| Profiles<br>Alerts             |     | OS                        | NAM    | E                                           | CREATED BY             | CREATED -              | UPDATED AT             |   |
| Procedures                     | - [ |                           | virsus | scope                                       | competition/protices   | 2018/06/19 06:31:17 AM | 2018/06/19 06:31:17 AM |   |
| APPLICATION STORE >            |     |                           | Alert  | profile                                     |                        | 2018/05/16 10:45:42 AM | 2018/05/16 10:45:42 AM |   |
| APPLICATIONS >                 |     |                           | Enabl  | le_Proxy                                    |                        | 2018/05/16 10:45:19 AM | 2018/05/16 10:45:19 AM |   |
| SECURITY SUB-SYSTEMS           |     |                           | port   | settings                                    |                        | 2018/05/16 10:45:04 AM | 2018/05/16 10:45:04 AM |   |
| <pre>   settings   &gt; </pre> |     |                           | Proce  | edure Execution                             |                        | 2018/05/16 10:44:14 AM | 2018/05/16 10:44:14 AM |   |
|                                |     |                           | Event  | logging                                     |                        | 2018/05/16 10:43:29 AM | 2018/05/16 10:43:29 AM |   |
|                                |     |                           | Secui  | iry profile                                 |                        | 2018/05/16 10:42:56 AM | 2018/05/16 10:42:56 AM |   |
|                                |     |                           | Exclu  | sion_files                                  |                        | 2018/05/16 10:42:38 AM | 2018/05/16 10:42:38 AM |   |
|                                |     |                           | Conta  | ainment                                     |                        | 2018/05/16 10:42:20 AM | 2018/05/16 10:42:20 AM |   |
|                                |     |                           | Event  | Tracking                                    |                        | 2018/05/16 10:41:56 AM | 2018/05/16 10:41:56 AM |   |
|                                |     |                           | Netw   | ork access                                  |                        | 2018/05/16 10:39:50 AM | 2018/05/16 10:39:50 AM |   |
|                                |     |                           | Winde  | ows profile                                 |                        | 2018/05/16 10:38:52 AM | 2018/05/16 10:38:52 AM |   |
|                                |     |                           | Optim  | num_profile                                 |                        | 2018/05/16 10:38:36 AM | 2018/05/16 10:38:36 AM |   |
|                                |     |                           | Antivi | irus_status                                 |                        | 2018/05/16 10:38:06 AM | 2018/05/16 10:38:06 AM |   |
|                                |     |                           | Monif  | toring_Firewall                             | and a supplying and an | 2018/05/16 10:37:40 AM | 2018/05/16 10:37:40 AM |   |

### Step 2 :

- Click the name of a Windows profile to open its detail page
- Click the 'Add Profile Section' drop-down > Select 'VirusScope'

| virsuscope                    |                                         |  |  |        |
|-------------------------------|-----------------------------------------|--|--|--------|
| Add Profile Export Profile Cl | one Profile Delete Profile Make Default |  |  |        |
| Antivirus                     |                                         |  |  |        |
| Updates                       |                                         |  |  |        |
| File Rating                   |                                         |  |  |        |
| Firewall                      |                                         |  |  | 🆻 Edit |
| HIPS                          |                                         |  |  |        |
| Containment                   |                                         |  |  |        |
| VirusScope                    |                                         |  |  |        |
| Valkyrie                      |                                         |  |  |        |
| Global Proxy                  |                                         |  |  |        |
| Clients Proxy                 |                                         |  |  |        |
| Agent Discovering Settings    |                                         |  |  |        |
| UI Settings                   |                                         |  |  |        |
| Logging Settings              |                                         |  |  |        |
| Client Access Control         |                                         |  |  |        |
| External Devices Control      |                                         |  |  |        |
| Monitoring                    |                                         |  |  |        |
| Procedures                    |                                         |  |  |        |
|                               |                                         |  |  |        |
|                               |                                         |  |  |        |

- Configure the feature as required:
  - **Enable VirusScope** Enable or disable VirusScope. If enabled, VirusScope monitors the activities of running processes and generates alerts if suspicious activity is detected.
  - Show popup alerts:
    - Enabled VirusScope will show an alert on the endpoint when if finds a threat. This gives the end-user the option to block the threat, or ignore it.
    - Disabled No alert is shown on the endpoint. VirusScope will quarantine the threat and

reverse any actions that were taken by it.

- Monitor contained applications only:
  - Enabled VirusScope only monitors processes running in the container.
  - Disabled VirusScope monitors all processes on the endpoint. Those inside the container, and those outside.
- Click 'Save'.

| virsus                   | соре                                                                          |                                                   |                                           |  |  |      |
|--------------------------|-------------------------------------------------------------------------------|---------------------------------------------------|-------------------------------------------|--|--|------|
| Add Profile<br>Section   | Export Profile Clone Profile Delete Pr                                        | rofile Make Default                               |                                           |  |  |      |
|                          |                                                                               |                                                   |                                           |  |  |      |
| General V                | irusScope                                                                     |                                                   |                                           |  |  |      |
| _                        |                                                                               |                                                   |                                           |  |  |      |
| VirusSco                 | pe                                                                            |                                                   |                                           |  |  | Save |
| Enable                   | VirusScope<br>ables VirusScope subsystem which dynamica                       | cally analyzes the behavior of running process    | s and keeps a record of their activities. |  |  |      |
| Show p<br>This option, w | opup alerts<br>hen disabled, automatically quarantines detec                  | ected threats and reverses their activities.      |                                           |  |  |      |
| Monito<br>This option ap | r contained applications only<br>plies VirusScope monitoring only to containe | ed applications that are run virtually or run res | icted.                                    |  |  |      |
|                          |                                                                               |                                                   |                                           |  |  |      |

## VirusScope Alerts

• If 'Show Popup Alerts' is enabled, end-users will see a notification each time VirusScope discovers a potential threat.

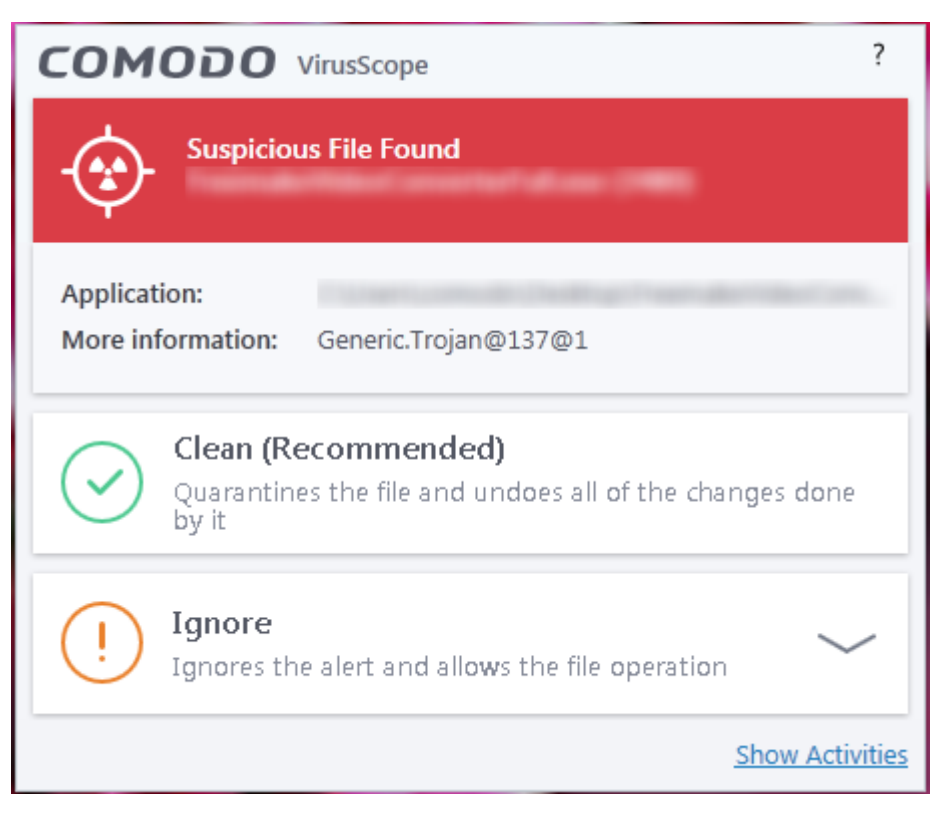

- Clean Move the item to quarantine and reverse any changes that it made. Choose this if you are unsure about the application shown in the alert.
- Ignore Allows the process to continue. You must then choose one of the following options.
  - Ignore Once The process is allowed to run this time only. Another alert will be generated if the process attempts to execute in future.

- Ignore and Add to Exclusions The file is allowed to run and will not be contained in future. See Auto-Containment Rules for help to configure which types of files should be auto-contained.
- Ignore and Report as False Alert The process is allowed to run and a false-positive report is sent to Comodo. Select this if you think the file is safe. If it is verified as a false-positive it will be added to the global white list.